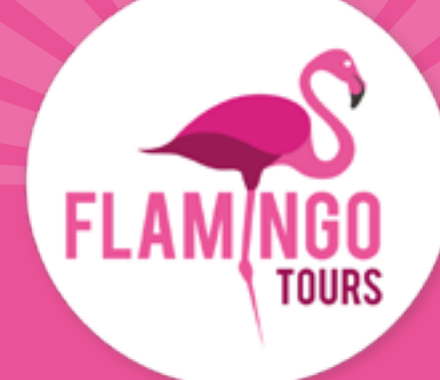

# Guide till visumansökan

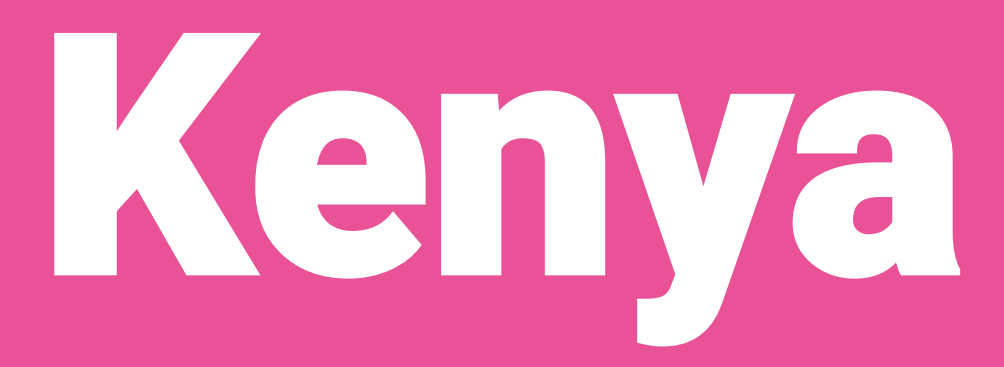

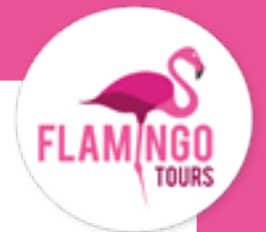

## Introduktion

Det är visumplikt för alla svenska medborgare som reser till Kenya och du ansöker om visumet online på: <u>www.evisa.go.ke</u>.

För att söka visum ska du skapa ett konto på: <u>www.evisa.go.ke</u>, fylla i ansökningsblanketten och betala direkt med Visa eller Mastercard. Kom ihåg att skriva ut bekräftelsen när visumet har godkänts och ta med det på resan.

Om du inte är svensk medborgare, ska du kontakta kenyanska ambassaden för att undersöka vilka visumregler som gäller för dig.

#### Följande regler gäller för att ansöka om visum:

- Ditt pass måste vara giltigt i 6 månader från hemresedatumet.
- Ditt visum är giltigt i 90 dagar från det datum ditt visum har godkänts och utfärdats. Du ska därför inte söka om visum allt för tidigt.
- Visumet kostar ca. 50 USD per person och 1 USD i serviceavgift.
- Barn under 16 år betalar inte för visum till Kenya men måste anges på ansökan för en av föräldrarna (eller annan vuxen som ansvarar för barnet under resan).

### Innan du ansöker om visum, förbered följande dokumenten som ska bifogas ansökan som JPEG-filer:

- Bild på fotosidan i ditt pass
- Bild på framsidan av ditt pass.

• I ansökan kommer du att bli ombedd att bifoga en kopia av dina hotellbokningar. Här är det enklaste att ta en skärmdump av de första dagarna av dagsprogram och bifoga detta. Observera att webbplatsen endast accepterar JPEG-filer.

• Porträttbild, som ska uppfylla följande krav:

- Bilden får inte vara äldre än sex månader och får inte vara identisk med ditt passfoto.
- Bilden måste ha en maximal filstorlek på 293 KB.
- Måste vara ett färgfoto.
- Hela ansiktet ska vara synligt framifrån, och bakgrunden ska vara vit eller ljus.
- Om du använder glasögon får glaset inte vara färgat (mörkt eller solglasögon).
- Du får inte ha uniform på dig på bilden.

**Obs!** Ditt visum måste vara godkänt i Kenya innan du kan skriva ut bekräftelsen. Du får inget meddelande när ditt visum har godkänts. Du måste därför gå in på sajten igen några dagar efter att du har gjort ansökan och kontrollera att din ansökan godkänd.

Detta är viktigt, eftersom du inte får resa in i Kenya om din visumansökan inte godkänts.

När din visumansökan är godkänd skriver ut bekräftelsen och tar med den på din resa.

## Skapa ett konto

### Step 1.

Gå till hemsidan: www.evisa.go.ke

Klicka på den gröna knappen: "CREATE AN ACCOUNT"

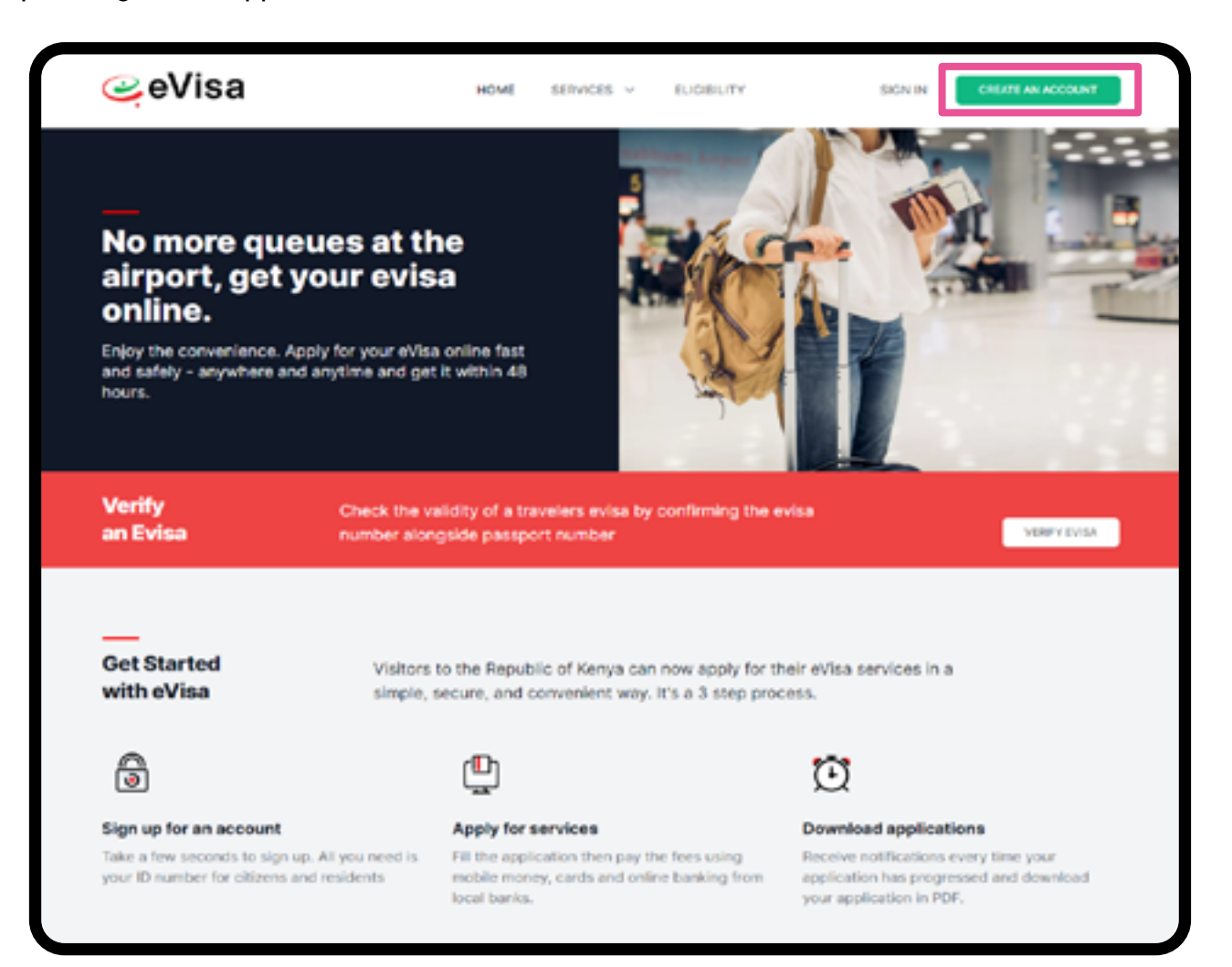

### Step 2.

Passport Number: Passnummer

**First Name:** Samtliga förnamn enligt passet

Last Name (Family Name): Efternamn enligt passet

**Other Names:** Förekommer ej i svenska pass och lämnas tomt

#### Gender:

Kön - Male: Man - Female: Kvinna

#### Email Address:

E-postadress (Alla sökande måste ange en egen e-post)

**Confirm Email Address** Bekräfta e-postadress

**Password** Välj ett valfritt lösenord Kom ihåg eller skriv ner detta

Confirm Password Bekräfta lösenord

Nationality Nationalitet

Kryssa i rutan: I agree to the terms and conditions ("Jag accepterar villkoren")

Tryck på den gröna knappen **"Continue"** (Fortsätt)

|                                          | 0       | 2         | 3                                |       |
|------------------------------------------|---------|-----------|----------------------------------|-------|
|                                          | Account | Email     | Phone                            | P     |
|                                          | For Nat | Foreign i | Nationals<br>ire a visa to enter | Kenya |
| Passport Number *                        |         |           |                                  |       |
| e.g. B000000                             |         |           |                                  |       |
| First Name *                             |         |           |                                  |       |
| e.g. JAMES                               |         |           |                                  |       |
| Last Name (Family Name) *                |         |           |                                  |       |
| e.g. JONES                               |         |           |                                  |       |
| Other Names                              |         |           |                                  |       |
| e.g. E                                   |         |           |                                  |       |
| Gender                                   |         |           |                                  |       |
| Email Address *<br>e.g. john.m@gmail.com |         |           |                                  |       |
| Confirm Email Address *                  |         |           |                                  |       |
| john.m@gmail.com                         |         |           |                                  |       |
|                                          |         |           |                                  |       |
| Password *                               |         |           |                                  |       |
| Confirm Password *                       |         |           |                                  |       |
|                                          |         |           |                                  |       |
| Nationality *                            |         |           |                                  |       |
| Afghanistan                              |         |           |                                  |       |
| I agree to the terms and conditions *    |         |           |                                  |       |
|                                          |         |           |                                  |       |

### Step 3.

Klicka på "Get Service" under "Directorate of Immigration Services (New Applications)"

| National Services<br>Click on any of the agencies listed below to access the respective services                                    | i.          |                                                                                                    |
|----------------------------------------------------------------------------------------------------|-------------|----------------------------------------------------------------------------------------------------|
| Directorate of Immigration Services (New Applications) Includes application for ePassport applications, temporary permit and evisa. | Get Service | Directorate of Immigration Services (Old Visa Appl<br>Includes application for ePassport applications, temporary) |
| Office of the Attorney General                                                                                                    | Get Service | National Transport and Safety Authority                                                                           |

### Step 4.

Ange din e-postadress och lösenordet du skapade.. Klicka på den gröna knappen: "Login"

| Done Login<br>Al Covernment Services |
|--------------------------------------|
| Email Address or ID Number           |
| you@example.com or 112233445         |
| Password                             |
| Password                             |
| Forgot your password?                |
| Login                                |
|                                      |

### Step 5.

Klicka på den gröna knappen: "Continue"

| 110x110         |   |
|-----------------|---|
|                 |   |
| Continue        | 6 |
| Not you? Logout |   |
|                 |   |

### Step 6.

Klicka på "eVisa Application"

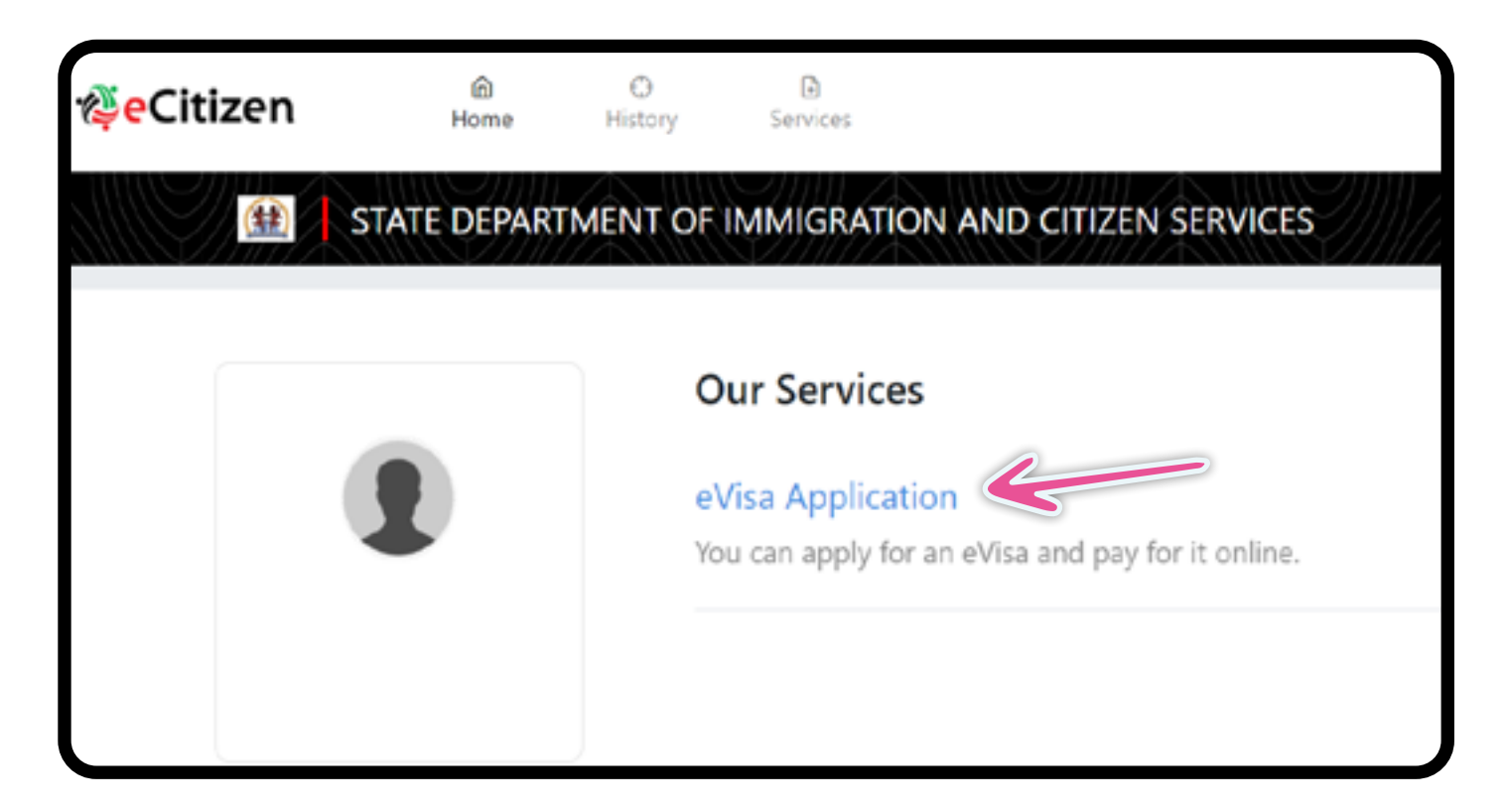

## Ansöka om visum

### **Step 1. Application Information**

Läs texten i den röda rutan och klicka på **"NEXT"** i det nedre vänstra hörnet.

I step 1-11 klickar du på den blå knappen "NEXT" nere i högra hörnet när du fyllt i uppgifterna.

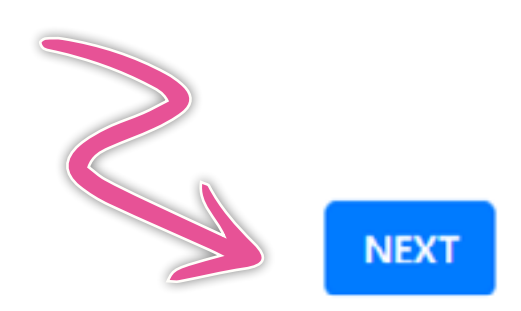

#### REQUIREMENTS FOR KENYAN EVISA

- 1. Valid travel document not less than six months.
- 2. Complete visa application form.
- 3. At least three blank pages in the holders passport.
- 4. Return ticket.
- 5. Visa processing fee is non-refundable.
- 6. All Visa Applications attract a \$1 Service Charge.
- 7. Incomplete applications will be rejected.
- 8. The possession of a visa is not the final authority to enter the
- 9. Engaging in any form of business or employment without a
- 10. Please note that a visa is required prior to entry into Kenya.

### **Step 2. eVisa Applicant**

#### A. eVisa Applicant

Klicka på "**Choose**" vid "A eVisa Applicant" och välj "**Adult**" för vuxen eller "**Minor**" för barn under 16 år.

### A. eVisa Applicant \*

Choose...

### **Step 3. Nationality and Residence**

**A. Nationality at Birth:** Nationalitet vid födseln

**B. Present Nationality:** Nuvarande medborgarskap enligt passet

**C. Applicants Continent of Residence:** Välj den kontinent där du bor

**D. Applicants Physical address:** Din bostadsadress

**E. Applicants Phone Number:** Ditt telefonnummer

F. Applicants City / Town: Stad

**G. Applicants Email:** E-postadress

| A. Nationality at Birth *              |
|----------------------------------------|
| Choose                                 |
| B. Present Nationality, if Different * |
| Choose                                 |
| C. Applicants Continent of Residence * |
| Choose                                 |
| D. Applicants Physical address *       |
|                                        |
|                                        |
|                                        |
|                                        |
| E. Applicants Phone Number *           |
|                                        |
| F. Applicants City / Town *            |
|                                        |
|                                        |
| G. Applicants Email *                  |
|                                        |
|                                        |

### **Step 4. Passport Information**

**A. Travel Document:** Välj "National Passport".

**B. Passport Number:** Passnummer

**C. Passport Place of issue:** Ort där passet utfärdats

**D. Passport Date of Issue:** Datum när passet utfärdades

**E. Passport Expiry date:** Sista giltighetsdag

**F. Passport Issued by:** Utfärdat av (myndighet)

| A. Travel Document *         |  |
|------------------------------|--|
| Choose                       |  |
| B. Passport Number *         |  |
|                              |  |
| C. Passport Place of issue * |  |
|                              |  |
| D. Passport Date of Issue *  |  |
|                              |  |
| E. Passport Expiry date *    |  |
|                              |  |
| F. Passport Issued by *      |  |
|                              |  |

### **Step 5. Travelling Informations**

#### A. Previous visits to Kenya

Tidigare besök i Kenya

**Yes** = Ja **No** = Nej

#### B. Travelling with a Minor?

Reser du med en minderårig?

**Yes** = Ja **No** = Nej

Choose...

B. Are you Travelling with a Minor \*

Choose...

### **Step 6. Visa Details**

#### **A. Type Of Visa:** Välj vilken typ av visum ansöker du om.

Ska du på safari eller strandsemester väljer du **"Single Entry Visa"**.

### **Step 7. Applicants Information**

**A. Applicants Surname:** Efternamn enligt passet

**B. Applicants Given Names:** Övriga namn enligt passet

**C. Applicants Gender:** Kön

**D. Applicants Marital Status:** Civilstånd

**E. Applicants Date Of Birth:** Födelsedatum

**F. Applicants Place of Birth:** Födelseort

**G. Applicants Country of Birth:** Födelseland

**H. Applicants Occupation:** Sysselsättning

Svara på frågan så enkelt som möjligt, t.ex. "student" eller "retired".

| B. Applicants | Given Names *      |      |  |
|---------------|--------------------|------|--|
| C. Applicants | Gender *           |      |  |
| Choose        |                    |      |  |
| D. Applicants | Marital Status *   |      |  |
| Choose        |                    |      |  |
| E. Applicant  | Date Of Birth *    |      |  |
| F. Applicants | Place of Birth *   |      |  |
| G. Applicants | Country of Birth * |      |  |
| Choose        |                    |      |  |
| H. Applicant  | Current Occupatio  | on * |  |

A. Type Of Visa \*

Choose...

#### Applicants Fathers Details:

Uppgifter om sökandens far:

Alive = Levande Deseased = Död Unknown = Okänd

Ange ev. din fars namn och telefonnummer.

**Applicants Mothers Details:** Uppgifter om sökandens mor.

Alive = Levande Deseased = Död Unknown = Okänd

Ange ev. din mors namn och telefonnummer.

**Applicants Spouse Details:** Uppgifter om make/maka

K. Spouse Name: Makens/Makans namn

L. Spouse Phone Number: Make/Makans telefonnummer

#### Applicants Father Details \*

I. Applicants Father Details \*

Choose...

#### Applicants Mothers Details \*

J. Applicants Mothers Details \*

Choose...

#### **Applicants Spouse Details**

K. Spouse Name \*

L. Spouse Phone Number \*

### **Step 8. Travel Information**

| <b>A. Applicants Reason For Travel:</b><br>Välj anledningen till resan från menyn.<br>Om du endast ska på safari eller | A. Applicants Reason For Travel *                     |
|----------------------------------------------------------------------------------------------------|-------------------------------------------------------|
| badsemester väljer du " <b>Tourism</b> "                                                                               | Tourism                                               |
| <b>B. Proposed Date of Entry:</b><br>Ankomstdatum till Kenya                                                           | B. Applicants Proposed Date of Entry *                |
| <b>C. Proposed Date of Departure:</b><br>Datum för hemresa från Kenya                                                  |                                                       |
| <b>D. Host Details:</b><br>Information om boende/arrangör.<br>Välj " <b>Firm</b> "                                     | C. Applicants Proposed Date of Departure from Kenya * |
| <b>E. Full names and Address of the Host:</b><br>Skriv "Flamingo Tours, Nairobi"                                       | D. Host Details *                                     |
| <b>F. Host Telephone Number:</b><br>Ange Flamingo Tours telefonnummer:<br>010-750 24 72                                | Firm                                                  |
| Host Email:<br>Skriv Flamingo Tours e-postadress:                                                                      | E. Full names and Physical Address of the Host *      |
| H. Applicant Arrives by:<br>Hur kommer du till Kenya?<br>Välj "Air" = Flight                                           | Flamingo Tours, Nairobi.                              |
| I. Select Point of Entry:<br>Välj: JKIA Nairobi Airport                                                                | F. Host Telephone Number *                            |
|                                                                                                    | 010-750 24 72                                         |
|                                                                                                    | G. Host Email *                                       |
|                                                                                                    | info@flamingotours.se                                 |
|                                                                                                    | H. Applicant Arrives by *                             |
|                                                                                                    | Air                                                   |
|                                                                                                    | I. Select Point of Entry *                            |
|                                                                                                    | JKIA Nairobi                                          |
|                                                                                                    |                                                       |

### **Step 9. Travel History**

### A. Visits to Other countries in the last 3 months:

Har du besökt andra länder inom de senaste tre månaderna? Välj från listan eller lämna tomt.

#### B. Will you be returning to your country?

Reser du till ditt hemland efter Kenya?

**Obs!** Avslutar du med en badsemester på Zanzibar, ska du skriva "Tanzania".

#### **C. Have you been previously denied entry into Kenya?** Har du tidigare nekats inresa till

Har du tidigare nekats inresa till Kenya?

#### **D. Have you been previously denied entry into another country?** Har du tidigare nekats inresa till andra länder?

E. Have you ever been convicted of any offence under any system of law? Har du dömts för något brott?

### **Step 10. Uploads**

Obs! Filerna får inte vara större än 293kb.

#### A. Recent Passport Size Photo:

Ladda upp en bild av dig själv i passfotoformat. Det får det inte vara samma foto som i passet.

#### **B. Passport Front Cover:**

Ladda upp en bild på framsidan av ditt pass.

#### C. Passport Bio-data Page:

Ladda upp en bild av fotosidan i ditt passet.

#### **D. Hotel Reservations:**

Ladda upp en bild på de första dagarna i ditt dagsprogram.

#### E. Upload Additional

Här kan du ladda upp andra dokument, t ex om filerna är för stora för de andra fälten.

| you be returnin | ig to your                                                               | r Country o                                                                                         | of Residenc                                                                                                    | ie? *                                                                                                    |                                                                                                    |
|-----------------|--------------------------------------------------------------------------|----------------------------------------------------------------------------------------------------|----------------------------------------------------------------------------------------------------|----------------------------------------------------------------------------------------------------|----------------------------------------------------------------------------------------------------|
| oose            |                                                                          |                                                                                                    |                                                                                                    |                                                                                                    |                                                                                                    |
|                 |                                                                          |                                                                                                    |                                                                                                    |                                                                                                    |                                                                                                    |
| e you been prev | iously de                                                                | enied entry                                                                                         | into Kenya                                                                                                    | a? *                                                                                                    |                                                                                                    |
| ose             |                                                                          |                                                                                                    |                                                                                                    |                                                                                                    |                                                                                                    |
| e you been prev | iously de                                                                | enied entry                                                                                         | into anoth                                                                                                    | her Country?                                                                                                    |                                                                                                    |
| oose            |                                                                          |                                                                                                    |                                                                                                    |                                                                                                    |                                                                                                    |
|                 | ve you been prev<br>oose<br>ve you been prev<br>oose<br>ve you ever been | ve you been previously de<br>oose<br>ve you been previously de<br>oose<br>ve you ever been convicte | ve you been previously denied entry<br>oose<br>ve you been previously denied entry<br>oose<br>ve you ever been convicted of any of | ve you been previously denied entry into Keny.<br>oose<br>ve you been previously denied entry into anoth<br>oose<br>ve you ever been convicted of any offence under | ve you been previously denied entry into Kenya? *<br>oose<br>ve you been previously denied entry into another Country?<br>oose<br>ve you ever been convicted of any offence under any syster |

| A. Recent Passport Size Photo *<br>Vælg fil |  |
|---------------------------------------------|--|
| Passport Copy                               |  |
| B. Passport Front Cover *<br>Vælg fil       |  |
| C. Passport Bio-Data Page * Vælg fil        |  |
|                                             |  |
| D. Hotel Reservations *                     |  |
| E. Upload Additional Document               |  |
| Additional Document<br>Vælg filer           |  |

### **Step 11. Review Application**

| A. Declaration:<br>Kontrollera att dina                                                                                         | APPLICANT'S INFORMA                                                          | ATION                                                               |  |  |  |
|----------------------------------------------------------------------------------------------------|------------------------------------------------------------------------------|---------------------------------------------------------------------|--|--|--|
| uppgifter ar korrekta.                                                                                                    | FULL NAME:                                                                   |                                                                     |  |  |  |
| Kryssa sedan i rutan vid <sup>.</sup>                                                                                           | DATE OF BIRTH                                                                | GENOER: FEMALE                                                      |  |  |  |
| "I hereby confirm that                                                                                                    | PASSPORT NUMBER                                                              | PASSPORT PLACE OF ISSUE                                             |  |  |  |
| I have provided all the                                                                                                    | PASSPORT DATE OF ISSUE                                                       | PASSPORT EXPIRY DATE                                                |  |  |  |
| information as required                                                                                                    | NATIONALITY: DENMARK                                                         | REASON FOR TRAVEL: TOURISM                                          |  |  |  |
| in regard to this application"                                                                                                  | CONTACT DETAILS                                                              |                                                                     |  |  |  |
| ("Jag bekräftar härmed,                                                                                                    | HOME PHONE NUMBER                                                            | KEN/AN PHONE NUMBER                                                 |  |  |  |
| att jag har uppgett<br>all information som                                                                                      | EWAL ACORESS:                                                                | HOME PHYSICAL ADDRESS:                                              |  |  |  |
| efterfrågas i denna denna<br>ansökan").                                                                                         | NEXT OF KIN NAME:                                                            | NEXT OF KIN PHONE NUMBER:                                           |  |  |  |
|                                                                                                    | Print Visa Authority in color and present it at the port of entry on arrival |                                                                     |  |  |  |
| Klicka på <b>"PREVIEW"</b>                                                                                                    | A Declaration *<br>O I hereby confirm that I have pro                        | wided all the information as required in regard to this application |  |  |  |
|                                                                                                    | PREVIOUS                                                                     | PREVIEW                                                             |  |  |  |
|                                                                                                    |                                                                              |                                                                     |  |  |  |
| Du kan nu läsa igenom alla d<br>uppgifter - kontrollera att allt<br>korrekt.<br>Klicka sedan på <b>"COMPLETE</b><br>längst ner. | ina<br>är<br>"                                                               | You have spent 18 sec on this page and 15 min 59 sec in total.      |  |  |  |

**Obs!** Ditt visum måste vara godkänt i Kenya innan du kan skriva ut bekräftelsen. Du får inget meddelande när ditt visum har godkänts. Du måste därför gå in på sajten igen några dagar efter att du har gjort ansökan och kontrollera att din ansökan godkänd.

Detta är viktigt, eftersom du inte får resa in i Kenya om din visumansökan inte godkänts.

När din visumansökan är godkänd skriver ut bekräftelsen och tar med den på din resa.